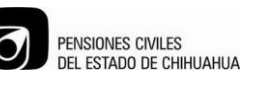

# PROCEDIMIENTO PARA REALIZAR CAMBIOS EN EL PADRÓN DE ASEGURADOS

## **1. PROPÓSITO Y ALCANCE**

**1.1 PROPÓSITO:** Establecer los procesos para la realizar los cambios en el padrón de asegurados.

**1.2 ALCANCE:** Emitir en el sistema los cambios en el padrón de asegurados según el FUT en el departamento de afiliación y vigencia en Pensiones Civiles delegación Chihuahua.

#### 2. DEFINICIONES Y TERMINOLOGÍAS

FUT.- formato único de trámite.

## 3. MAPEO DEL PROCESO

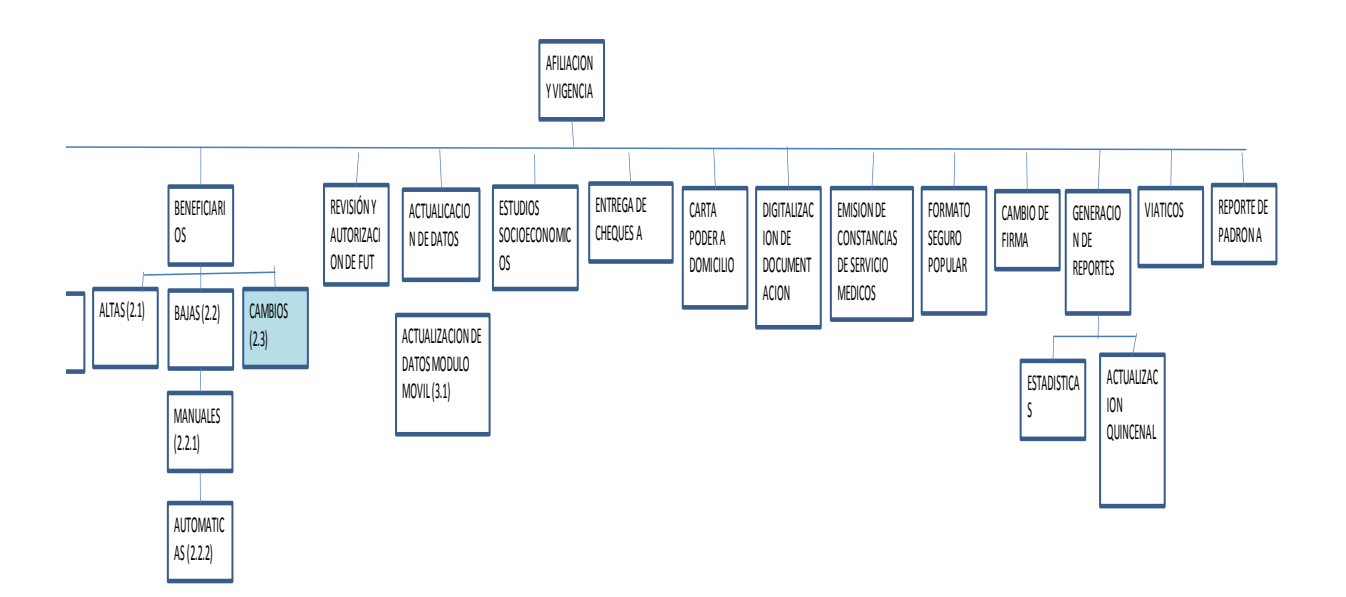

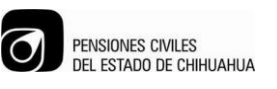

NO CONTROLADA

# PROCEDIMIENTO PARA REALIZAR CAMBIOS EN EL PADRÓN DE ASEGURADOS

4. DIAGRAMA DE FLUJO.

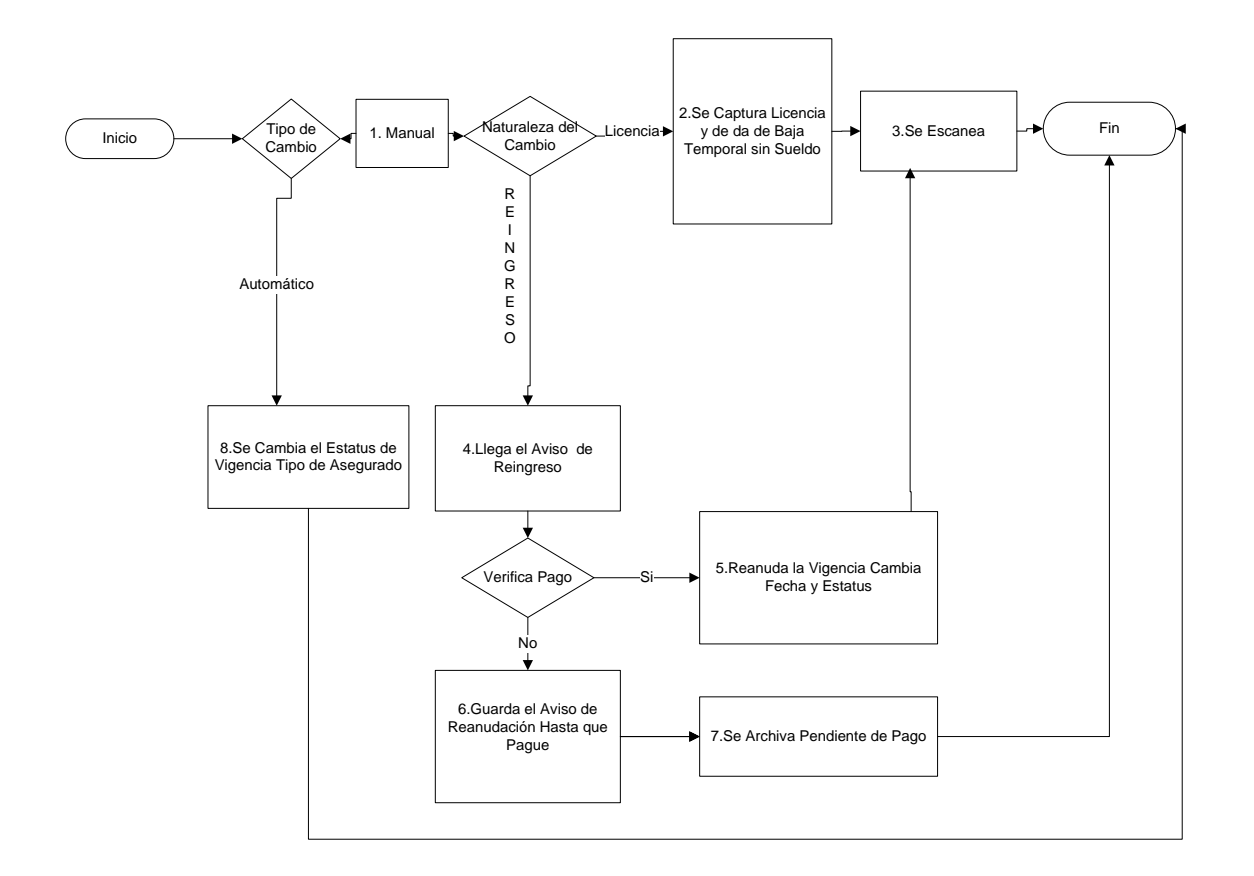

## 5. DESCRIPCIÓN DEL PROCEDIMIENTO.

| Actividad                                                          |                                                                                                    |  |
|--------------------------------------------------------------------|----------------------------------------------------------------------------------------------------|--|
| Responsable: Analista administrativo                               | 1. Se recibe formato único de tramite (FUT) de la dependencia para cambios originados en su área laboral.                                                                                                    |  |
| Frecuencia: Variable                                               | O el asegurado trae personalmente su acta de nacimiento original y credencial de elector para una corrección en su                                                                                                    |  |
| <b>Resultado:</b> Realizar el cambio y<br>actualización del padrón | nombre o fecha de nacimiento.                                                                                                    |  |
| Responsable: Analista administrativo                               | 2. Cuando el tipo de cambio es manual y es por licencia, se captura licencia sin goce de sueldo en AS400 en el                                                                                                    |  |
| Frecuencia: Variable                                               | número de afiliación correspondiente se selecciona la letra<br>J que son cambios por licencias y). Se captura el número                                                                                                    |  |
| <b>Resultado:</b> La no vigencia por licencia                      | de licencia (lo obtenemos del FUT con el folio del<br>documento), el tipo se verifica en el FUT porque concepto<br>es la licencia puede ser de: incapacidades médicas (tipo<br>L), o por causas particulares (tipo M) o por cargo público<br>(tipo N) y se captura. Después el número de días, el rango<br>de fechas de la licencia y el sueldo mensual al inicio de la<br>licencia, el cual se obtiene buscando en el estado de<br>cuenta el año de la licencia en el número de afiliación<br>correspondiente para así obtener la última aportación<br>antes de la licencia para así multiplicar dicha aportación al |  |

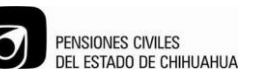

#### NO CONTROLADA

## PROCEDIMIENTO PARA REALIZAR CAMBIOS EN EL PADRÓN DE ASEGURADOS

|                                            | fondo propio por 40 y así obtenemos el sueldo mensual, o                                                        |
|--------------------------------------------|----------------------------------------------------------------------------------------------------|
|                                            | lo podemos corroborar con el departamento de personal                                                           |
|                                            | de la dependencia a la cual el asegurado corresponda. Al                                                        |
|                                            | finalizar esta captura el asegurado automáticamente                                                             |
|                                            | quedara no vigente por licencia (causa 6)                                                                       |
| Responsable: Analista administrativo       | 3. Se manda a digitalización el documento.                                                                      |
| Frecuencia: Variable                       |                                                                                                    |
|                                            |                                                                                                    |
| Resultado: Tener un respaldo en físico     |                                                                                                    |
| Responsable: Analista administrativo       | 4. Cuando el tipo de cambio es manual y en el FUT nos<br>indica que es de reanudación de labores después de una |
| Frecuencia: Variable                       | licencia sin goce de sueldo. Se verifica si el asegurado ya                                                     |
|                                            | realizó el pago en caja general de PCE de la aportación al                                                      |
| Resultado: La Vigencia del asegurado       | fondo propio y al servicio medico que le corresponde por                                                        |
|                                            | el periodo de su licencia.                                                                                      |
|                                            | 5. Si va pagó al menos el servicio médico se la da de alta                                                      |
|                                            | inmediatamente capturando la fecha de reingreso a la                                                            |
|                                            | dependencia en AS400.                                                                                           |
|                                            |                                                                                                    |
|                                            | 6. Si no ha realizado el pago se archiva el FUT en carpeta                                                      |
|                                            | de reingresos pendientes de pago, hasta que el                                                                  |
|                                            | asegurado se acerque al departamento de atiliacion o caja                                                       |
|                                            | general para conocer el adeudo y realizar el pago, se le                                                        |
|                                            | pide traiga copia del certificado de pago que le otorgan en                                                     |
| De sus esta a la la characterizia (na tina | caja para proceder a capturar el reingreso.                                                                     |
| Responsable: Analista administrativo       | 7. Cuando el tipo de cambio es automático puede ser                                                             |
|                                            | porque se jublia el asegurado o porque su contrato llego a                                                      |
| Frecuencia: Cada 15 días                   | su fecha final. Para campiar el tipo de asegurado de activo                                                     |
|                                            | a jubliado o pensionado se corre un proceso en AS400 en                                                         |
| Resultado: Convertir de activo a jubilado  | el menu VA el paso 5 Jubliaciones y Pensiones, el cual                                                          |
| y dar de baja por concepto de término de   | genera un reporte de los nuevos jubilados este se implime                                                       |
| nombramiento.                              | y se verifica contra un listado que nos proporcionara el                                                        |
|                                            | Departamento de Jubliados mensualmente con sus                                                                  |
|                                            | nuevos jubilados, pensionados por edad, por viudez y por                                                        |
|                                            | Unanuau. Estos dos reportes se archivan por un año.                                                             |
|                                            | ou trobaiadar aventual al aistema automáticamento por que                                                       |
|                                            | de heie per modie de le agende suteméties                                                                       |
|                                            | l de baja por medio de la agenda automática.                                                                    |

6. REFERENCIAS Se hace mención por medio de una lista, de los procedimientos relacionados o asociados de los documentos de referencia y los códigos de cada uno, su nombre o título y edición en los casos de libros si los hay.

### 6.1 Procedimientos e Instrucciones de trabajo Relacionados.

COPIA

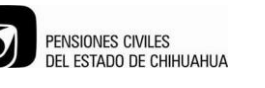

NO CONTROLADA

# PROCEDIMIENTO PARA REALIZAR CAMBIOS EN EL PADRÓN DE ASEGURADOS

#### 6.2 Documentos de Referencia.

**7. FORMATOS** Se hace referencia por medio de una lista de los formatos o registros relacionados, y el tiempo en que deberán quedar retenidos.

| Código | Titulo | Tiempo de<br>Retención |
|--------|--------|------------------------|
|        |        |                        |
|        |        |                        |
|        |        |                        |
|        |        |                        |
|        |        |                        |

| Proceso: Afiliación                            |   |  |
|------------------------------------------------|---|--|
| Elaboró: trabajador social                     |   |  |
| Aprobó: Jefatura de                            | L |  |
| Afiliación y Vigencia                          | 1 |  |
|                                                |   |  |
| Fecha de Emisión:                              |   |  |
|                                                |   |  |
| 25/06/2012                                     |   |  |
| 25/06/2012<br>Fecha de Revisión:               |   |  |
| 25/06/2012<br>Fecha de Revisión:<br>02/12/2013 |   |  |